## Researching Black Sea Germans Who Lived in Kulm, West Prussia

By Carolyn Schott (January 2025)

I found my Neu Elft Greul/Greil/Kreil family in these records and I saw other Black Sea German names (e.g., Knodel, Hintz, Haeberle, etc.), so you might find your families too!

I found these records in Archion, which requires a paid subscription. However, you can buy a pass for just a month to access what you need. (And you aren't forced into automatic renewals like some online systems.) You can search for records without a subscription, but to actually see the records I'll describe, you need the subscription.

These records are fabulous because they have indexes (roughly alphabetic) to the records that are written in pretty good handwriting, making it easier to find your ancestor's entry.

## Step 1: Log into Archion https://www.archion.de/en/search

**Step 2:** Search on "Kulm", and click on "Kreis Kulm (Provinz Westpreußen)" This will take you to all the records available for Kulm, West Prussia.

Step3: Search for entries called "Namenverzeichnisse" (name lists aka indexes) OR just use these links

- Namensverzeichnisse Taufen [Baptisms] 1772-1855
   <u>https://www.archion.de/en/viewer/churchRegister/21491?cHash=d2809b90a1836097bdb213c0032f9c0</u>
   <u>0</u>
- Namensverzeichnisse Trauungen [Marriages] 1772-1878
   <u>https://www.archion.de/en/viewer/churchRegister/21614?cHash=a04cba320d28a3ee735bfe6e251eec7</u>
   <u>a</u>
- Namensverzeichnisse Bestattungen [Burials] 1810-1865
   <u>https://www.archion.de/en/viewer/churchRegister/21665?cHash=a696be648036e0ec23229e9a4f9fe3f8</u>

Note that there are also separate indexes for the towns of Gross Lunau, Kokotzko, Kulm, Ostrometzko, and Villisass, but these are for later years when our Black Sea Germans had likely left the area.

These indexes are roughly alphabetic with a section for each letter.

Juite lamen der Gebornen Tamender Gebornen. 200 70. 18 78. 49. 100. 100. 101.

**Step 4:** Scan through the index to find your ancestor, then note the year and page number. For example, if we're looking for Christine Rosina Dieterle, her birth record will be found in 1787 on page 99.

**Step 5:** Go to the original search list and find the records for the correct year; click on "Show digital copy in viewer"

| ARCHION | Q Location Search | All Archives | Discover Archion 🗸 |                                                                                                    |
|---------|-------------------|--------------|--------------------|----------------------------------------------------------------------------------------------------|
|         |                   |              |                    | Find church records online<br>Enter a place name and find matching church records.<br>Churchbooks Material from ARCHION Users (UGC)<br>Kreis Kulm (Provinz Westpreußen)<br>Show only digitality available hits.<br>Extended search (i) show > |
|         |                   |              |                    | Churchbooks (6)     Material from ARCHION Users (0)       ①     Bestattungen 1772–1796                                                                                                    |
|         |                   |              |                    | Show digital copy in viewer > Detail page > Berlin / Brandenburg / Evangelisches Zentralarchiv in Berlin / Kreis Kulm (Provinz Wesspreußen) / Kulm                                                                                            |
|         |                   |              |                    | Namensverzeichnisse Taufen 1772-1855 Show digital copy in viewer > Detail page > Berlin / Brandenburg / Exangelisches Zentralarchiv in Berlin / Kreis Kulm: Provinx Westgersußen) / Kulm                                                      |
|         |                   |              |                    | Namensverzeichnisse Trauungen 1772–1878      Show digital copy in viewer > Detail page >     Bedin / Brandenburg / Evangelisches Zentralarchiv in Berlin / Kreis Kulm / Provinz Westgreußen / Kulm                                            |
|         |                   |              |                    | Sonstige Verzeichnisse 1769–1846 Show digital copy in viewer > Detail page > Berlin / Brandenburg / Evangellisches Zentralarchiv in Berlin / Kreis Kulm (Provint Westpreußen) / Kulm                                                          |
|         |                   |              |                    | ≈ Taufen 1781-1796                                                                                                    |

**Step 6:** Go to the page shown in the index. Note this is the page written in the records, NOT the image number.

**Step 7:** Voila! (The name of the village where she was born is to the far left. Her birth is in the section for October, but you have to read the entry to find the date of birth.)

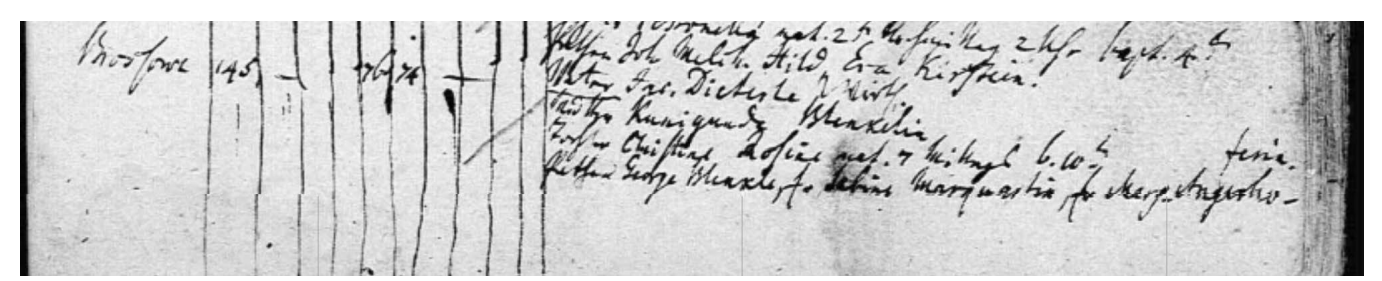